## Client/Employer:

### Methods to Sign Off on Shifts (Punches)

There are six methods the client/employer can choose from to approve a shift (punch) worked. CHOOSE 1 Method

# #1 Client/Employer - Using Employer's DCI Mobile App to Sign Off on Shifts (Punches)

- 1. Log in to the DCI mobile app.
- 2. Click the three horizontal lines icon in the upper left-hand corner to open the menu flyout options.
- 3. Shifts (punches) Click to access all time shifts (punches).

#### Managing pending shifts (punches)

- 1. Click the **menu** icon (three horizontal lines) in the upper-left corner of the screen
- 2. Select Pending Entries from the submenu
- 3. Click a blue **entry ID** hyperlink open the entry details and take action
- 4. Click Action in the upper-right corner
- 5. Select **Reject**, **Approve**, or **Add Attachment** of additional log notes.
- 6. On the pop-up alert window, view the details of the shift (punch) and click **Confirm** to initiate the confirmation process.
- 7. On the pop-up alert window, click **Confirm** again to complete the confirmation process.

If the action taken was to approve the entry, the status will change to approved and the entry will be processed for payment.

#### **Dashboard- more information**

- 1. Log in to the DCI mobile app
- 2. Arrive at the dashboard. To navigate within the app, use your fingers, stylus or adaptive device to scroll and click.
- 3. Menu Click the three horizontal lines icon to open the menu options
- 4. Search Employee Click to enter and select an employee.
- 5. Click the blue **Search** button to view the Overtime Gauge and Total Hours widget for the selected employee. Click the blue **Reset** button to clear the results.
- 6. Overtime Gauge Shows individual employee progress towards forty hours in a work week

### (Sunday – Saturday). <u>It does not indicate overtime eligibility to work</u> <u>overtime, but provides a visual representation of hours worked in</u> a work week.

- 7. Total Hours Gauge Displays a breakdown of the hours worked in a work week. Hours are displayed in the following statuses:
  - i. Approved Hours Approved and ready for payment
  - ii. Pending Hours Have been worked but still need to be approved by **client/employer**
  - iii. Unverified Hours Entered on behalf of the employee by client/employer and must be verified by the **employee** before being approved for payment
  - iv. Total Hours Sum of all Approved, Pending, and Unverified hours.
- 8. Search Client Click to enter and select a client. Click the blue **Search** button to view the Total Weekly Hours widget, showing how many hours of service the client received for the week by employee. Click the blue **Reset** button to clear the results.

Click the to launch the video, at 9.47 to view this topic: <u>https://directcareinnovations.wistia.com/medias/zlfu960ifk</u>